# การตั้งค่าบัญชีพื้นฐาน LINE Official Account

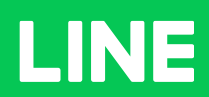

**Table of Contents** 

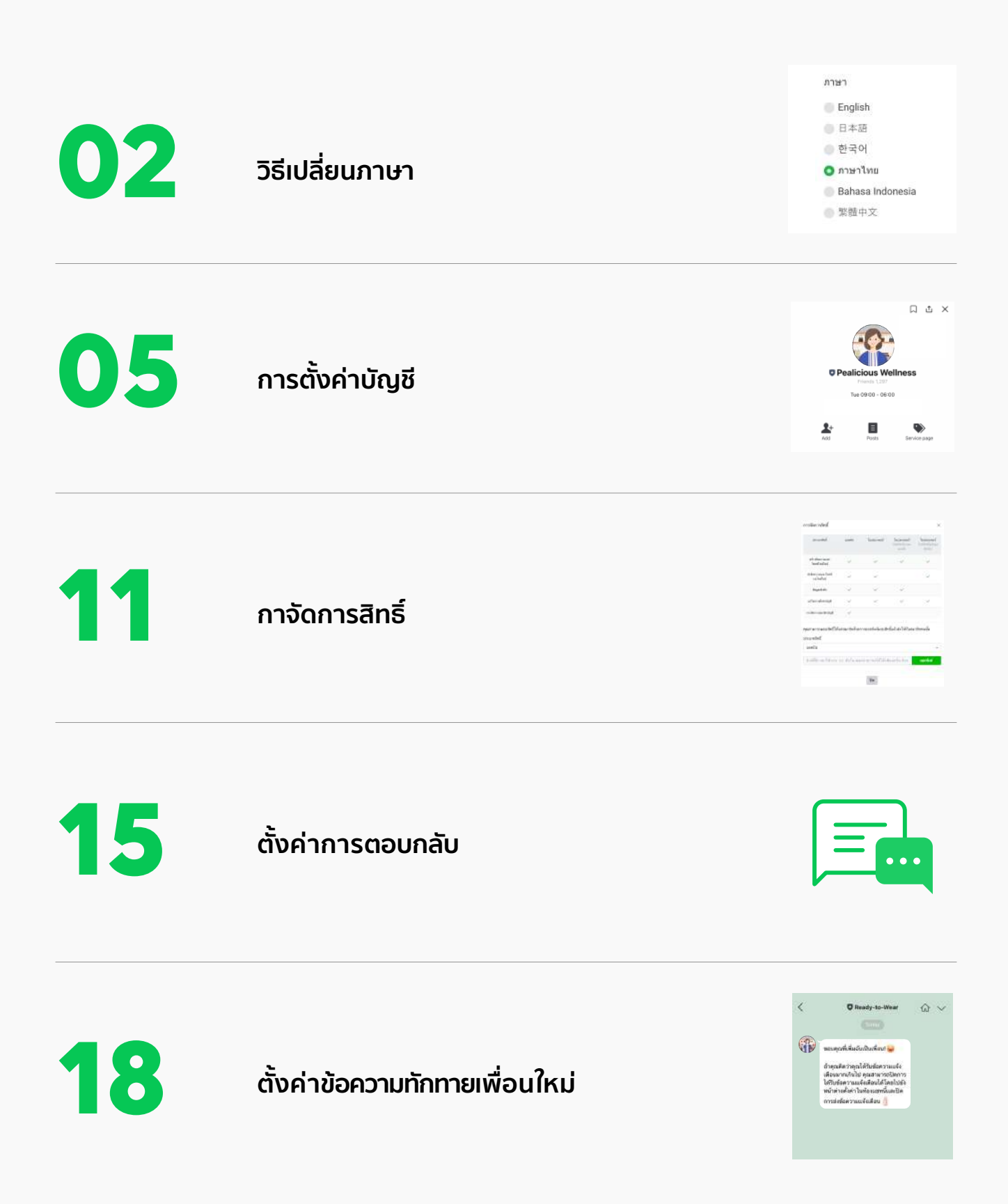

# วิธีเปลี่ยนภาษา

## วิธีเปลี่ยนภาษา

1. เข้าไปที่เว็บไซต์ manager.line.biz (LINE Official Account Manager)

\*แนะนำให้ใช้ Google Chrome

| ••• •                                                                                                    |
|----------------------------------------------------------------------------------------------------|
| manager.line.biz                                                                                                    |
| LINE Business ID                                                                                                    |
| เข้าสู่ระบบต่อหมัญชี LINE                                                                                                    |
| เพื่อ                                                                                                    |
| เข้าสู่ระบบด้วยบัญชีสุรกิจ                                                                                                    |
| สร้างบัญชี                                                                                                    |
| การให้ LIME Business ID พยายให้ไปสารก็กำหาดทั้งหลุ่มสามาณการไม่<br>ไม่ป้าว เรื่องคุณปา กุ่งการแรก รางการกรายคณายในต่อมีเก้าหาดตั้งการไ |
| 🛞 เพียวกับ LINE Business ID.                                                                                                    |
| × บริศักสาร<br>ท่างกระดิ มีอาการกระบับนี้กระด № 10445 Corporation                                                                      |
|                                                                                                    |
|                                                                                                    |

หน้า รายชื่อบัญชี เลือก 'โปรไฟล์ผู้ใช้' จากนั้นเลือก 'ตั้งค่า'

| and a set of the set of the set o |              |             |           |                              |
|----------------------------------------------------------------------------------------------------|--------------|-------------|-----------|------------------------------|
| រើម្យមី សន្ទ                                                                                                    |              |             |           | รายชื่อบัญชี<br>รายชื่อกลุ่ม |
| tylaitere 🗄<br>kelecte 🔊                                                                                                    | รายชื่อบัญชี |             |           | 2 dain<br>aaneonsouu         |
|                                                                                                    | ឃ័ណ្ឌឌី (5)  |             |           | Substyle Q                   |
|                                                                                                    | ส์ขวันส์     | éremekes :  | หลังที่ + | นสึกเกษ =                    |
|                                                                                                    | CINE PROMO   | # 3,157,768 | ແລະເປັນ   |                              |
|                                                                                                    |              |             |           |                              |
|                                                                                                    |              |             |           |                              |

**3.** เลือก 'ภาษา' ที่ต้องการ จากนั้นเลือก 'เปลี่ยน'

| ••• |                                                                                                    |                           |                                                    |         |
|-----|----------------------------------------------------------------------------------------------------|---------------------------|----------------------------------------------------|---------|
|     | LINE Busines                                                                                                    | is ID                     |                                                    | - 1     |
|     | de<br>Win                                                                                                    | CIT.                      |                                                    | - 1     |
|     | Fue<br>ready@linecorp.com                                                                                                    | a.                        |                                                    |         |
|     | าทัศน่าน<br>รรรมระวง                                                                                                    | व                         | ภาษา                                               | _       |
|     | une<br>Win                                                                                                    | 0                         | <ul> <li>English</li> <li>日本語</li> </ul>           |         |
| 3   | กพา<br>ภาษาไทย                                                                                                    | ar.                       | <ul> <li>한국어</li> <li>기ษาไทย</li> </ul>            |         |
|     | การที่ได้รังแนนของชั้นคนร<br>กุลสารการที่สุดา จากสุดครับ (Intellig)ได้โรงรู้ได้<br>สารที่สุดครับ (Intellig)ได้ (Intellig)<br>หมือครับ (Intellig) (Intellig) (Intellig) | ir-thabara<br>Eginte pour | <ul> <li>Bahasa Indonesia</li> <li>繁體中文</li> </ul> |         |
|     | สถาน: เปิด                                                                                                    | สระชั่นคอน                | ຍາເລີກ                                             | เปลี่ยน |
|     | ហ៊ុម                                                                                                    | ອະເຫັດສ                   |                                                    |         |
|     | กตับไปที่บริการ                                                                                                    |                           |                                                    | - 1     |

# การตั้งค่าบัญชี

## การตั้งค่าบัญชี

1. เข้าไปที่เว็บไซต์ manager.line.biz (LINE Official Account Manager)

\*แนะนำให้ใช้ Google Chrome

| manager.line.biz                                                                                    |
|----------------------------------------------------------------------------------------------------|
| LINE Business ID                                                                                    |
| เข้าสู่ระบบเดือยบัญชี LINE                                                                          |
| งร้อ<br>เข้าสู่ระบบคัวยบัญชีธุรกิจ                                                                  |
| สร้างปัญปี<br>การไว้ LINE Businets ID หม่อใหม่สามาศักรณาให้มี                                       |
| ນໃການ ເພື່ອອະນາຢາຫຼາຍນາຍ ພວກກະດຳອຸດແຜນປະເສດຊີຍດຳຫາດອິດກະກາ<br>ແຕ່ກ<br>@ ເດັ່ງກາກົນ LINE Business ID |
| niaritie *<br>manie determentiviter w sHE Corporten                                                 |
|                                                                                                    |
|                                                                                                    |

**2.** คลิกที่ 'ตั้งค่า' ที่แถบเมนูด้านขวาบน

| INE Manager 😨 🕫 READY                                                                                                    | -TO-WEAR + Greadytowear # 3,154,318 @ Truenmeter                                                        | 101.000                  | win 💿 niw                            |
|----------------------------------------------------------------------------------------------------|----------------------------------------------------------------------------------------------------|--------------------------|--------------------------------------|
| หน้าหลัก การแจ้งเสียร ข้อมูลเสีย                                                                                                    | ลึก ไทย์ไลน์ แสด ไปรไฟฟ์ LINELIVE MyOuco                                                                | amer                     | a due                                |
| <ol> <li>บรอกมอส์</li> <li>รางช่วยบรอดเลตอ์</li> <li>สว้างบรอดเลตอ์</li> <li>เส้นใบแทนท</li> <li>ช้องรวมต่อในมีสี</li> <li>ช้องรวมคณะปนย์กในมีสี</li> <li>ช้องรวมคณะปนย์กไมมสี</li> </ol> | ใช้ LINE Official Account<br>ต้องเป็นสมาชิก LINE Famil<br>เดรรมปัญเสตอันรักร่างหมุม (ne Prime<br>(almo) | turseov<br>y Clubi<br>os | 2                                    |
| 2) แสนสารประเภทที่ว่างๆ 🛛 🛩<br>รัสนแสนสา<br>รัสวัติโดแสนสาร                                                                                                    | ประกาศ<br>ดีม<br>Bestaad Problem of the value in Strainty - Ormands -                                   | and a second             | รับที่<br>องประวาทา 1913             |
| การ์คมสงจ<br>17 เหรือเมือ -                                                                                                    | Bandwedl Unable to art "New Broadcast"                                                                  |                          | 01/07/2021 14:52                     |
| ดูปหา<br>ปีหาสะสมบดิน                                                                                                    | Sain friend ada new feature                                                                             |                          | 81/07/2021 10:00                     |
| มาเมลิสมสาน<br>3. การพิศารพ์สะมรรด 🔹<br>ชั่งความศึกศาสเต็จอไหม่                                                                                                    | ช้อมูลเชิงสึก 13/07/2021-19/07/2021                                                                     |                          | golinitu >                           |
| Timuy<br>Dn-Air<br>3 misikeninstaga →                                                                                                    | ຫາລີມີໜີຫ ີ<br>3,164,318 ₀∿                                                                             | ชับความถึง!<br>974 - รอง | ร้อมูลอภิติจะแสดงที่มีเมื่อมีก่านเทพ |

### ส. คลิกที่ 'ตั้งค่าบัญชี' ที่แถบเมนูด้านซ้าย

้เพื่อตั้งค่าพื้นฐานของบัญชีที่ต้องการให้แสดงใน **LINE** ไปทีละส่วน

|                    | ③ ØREADY-TO-WEAR ≠ Øreadytowar £ 1154318 ● Întuensystettunăti tose                                                                                                    | 🔵 wn 🕥 |
|--------------------|----------------------------------------------------------------------------------------------------|--------|
| numin muladau" say | dulle Indiani uny Istilani 1982.UN Metantaran                                                                                                    |        |
| e her -<br>dentag  | ตั้งท่าบัญชี                                                                                                    |        |
| erniternites       | ตั้งค่าเนื่องดิน                                                                                                    |        |
| Mennightp 4P1      | finited Line Provid                                                                                                    |        |
| Wegen readers      | 1774 A                                                                                                    |        |
| de obrofeliaeie    |                                                                                                    |        |
|                    |                                                                                                    |        |
|                    | preditors with<br>https://www.endorsen.com/within/com/                                                                                                    |        |
|                    | geturnizied                                                                                                    |        |
|                    | กาานสองข้อมูลบัยส์                                                                                                    |        |
|                    | annarmitean (quivilian                                                                                                    |        |
|                    | entitlementer: Duese                                                                                                    |        |
|                    | () and                                                                                                    |        |
|                    | Englishing on parameters where have the                                                                                                    |        |
|                    | after                                                                                                    |        |
|                    | A STATE AND A STATE AND A STAT |        |
|                    | การใช้พิเจอร์                                                                                                    |        |
|                    | effen lager O kappelöffelansafbarmannen                                                                                                    |        |
|                    | 🔅 myyre fedrirur gwladau au an ar                                                                                                    |        |
|                    | andidat (Wile and a Construction of the second second seco |        |
|                    | days for Marco and Ball Marco second the second diversal days for a second spin or what                                                                                                    |        |
|                    |                                                                                                    |        |

## 4. ตั้งค่า 'ตั้งค่าเบื้องต้น'

สามารถตั้งค่าข้อความแสดงสถานะ รูปโปรไฟล์ และรูปหน้าปได้

#### สถานะ

ไม่เกิน **20** ตัวอักษร

#### รูปโปรไฟล์

้คลิก 'แก้ไข' แล้วเลือกรูปภาพที่ต้องการ ขนาด **640×640** พิกเซล / ไม่เกิน **3 MB** 

/ ຮູປແບບໄຟລ໌ JPG, JPEG, PNG

#### รูปหน้าปก

เปลี่ยนภาพหน้าปกจะแสดงผลในหน้าไทม์ไลน์ คลิก 'แก้ไข' แล้วเลือกรูปภาพที่ต้องการ

ขนาด 1080×878 พิกเซล / ไม่เกิน 3 MB / รูปแบบไฟล์ JPG, JPEG, PNG

\*รูปหน้าปกไม่สามารถแสดงรูปหน้าปกได้ในแอป **LINE** ตั้งแต่เวอร์ชัน **11.9.0 เป็นต้นไป** 

#### สถานะ รูปโปรไฟล์ และรูปหน้าปก สามารถเปลี่ยนได้ 1 ครั้ง ใน 1 ชั่วโมง

| ตั้งค่าเบื้องตัน |                                                            |                     |
|------------------|------------------------------------------------------------|---------------------|
| ชื่อบัญชี        | Ready-to-Wear                                              |                     |
| สถานะ            | สวัสดีค่ะ 😄                                                | <b>บันทึก</b> 11/20 |
| รูปโปรไฟล์       | แก้ไข                                                      |                     |
| รูปหน้าปก        | แก้ไข                                                      |                     |
|                  | ไม่สามารถแสดงรูปหน้าปกได้ในแลป LINE ตั้งแต่เวอร์ชัน 17.9.1 | 0 เป็นต้นไป         |

## 5. ตั้งค่า 'การแสดงข้อมูลบัญชี'

สามารถตั้งค่าสถานะการรับรอง และตำแหน่งที่ตั้งได้

#### สถานะการรับรอง

แจ้งสถานะการรับรองบัญชี LINE Official Account

#### ตำแหน่งที่ตั้ง

ตำแหน่งที่ตั้งของร้านที่บันทึกไว้ จะถูกแสดงที่ผลการค้นหาบัญชีและบัตรสะสมแต้ม บน **LINE Chat** ตั้งค่าตำแหน่งที่ตั้ง โดยคลิก 'แก้ไข' จากนั้นกรอกที่อยู่และตำแหน่งที่ตั้ง

\*สามารถเลื่อนหมุดเพื่อให้ตรงกับตำแหน่งที่ต้องการได้

| การแสดงข้อมูลบัญชี |                                                               |
|--------------------|---------------------------------------------------------------|
| สถานะการรับรอง     | บัญชีพรีเมียม                                                 |
| ตำแหน่งที่ตั้ง     | LINE Thailand                                                 |
|                    | แก้ไข                                                         |
|                    | ที่อยู่ที่บันทึกไว้จะถูกแสดงที่ผลการค้มหาบัญชีและบัดรสะสมแด้ม |

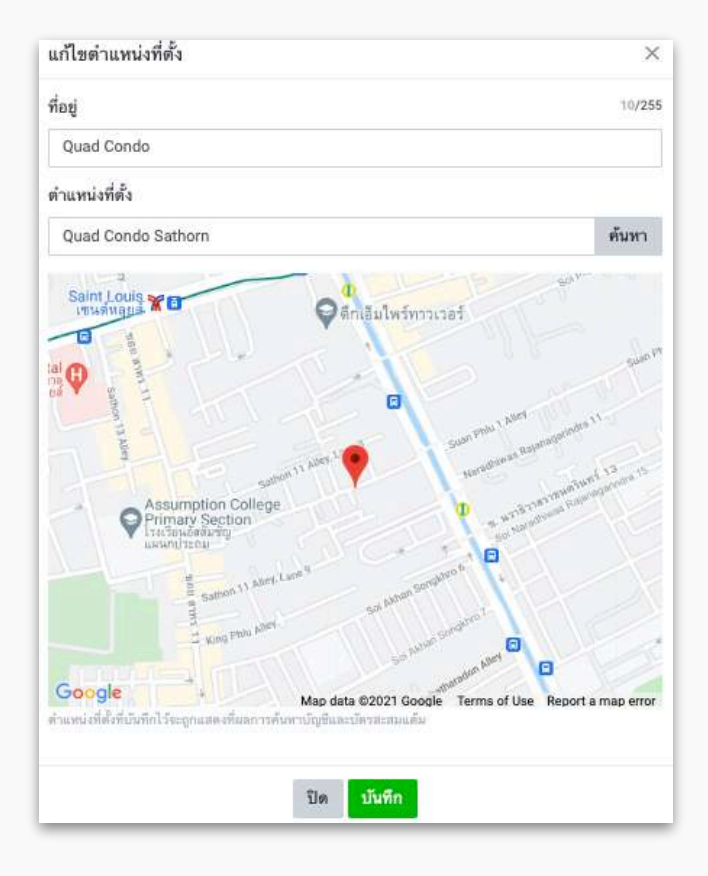

## 6. ตั้งค่า 'การใช้ฟีเจอร์'

สามารถตั้งค่าเข้าร่วมในแชท การรับรูป วิดีโอและไฟล์ทางแชทและฟีเจอร์เกี่ยวกับไทม์ไลน์ได้

#### เข้าร่วมในแชท

ตั้งค่าอนุญาต หรือ ไม่อนุญาตให้เข้าร่วมกลุ่มหรือแชทแบบหลายคน

#### การรับรูป วิดีโอ และไฟล์ทางแขท

ตั้งค่าเปิด หรือ ปิดการใช้งานการรับไฟล์ต่าง ๆ ในแชท

#### ฟีเจอร์เกี่ยวกับไทม์ไลน์

ตั้งค่าเปิด หรือ ปิดการใช้งานการโพสต์บนไทม์ไลน์

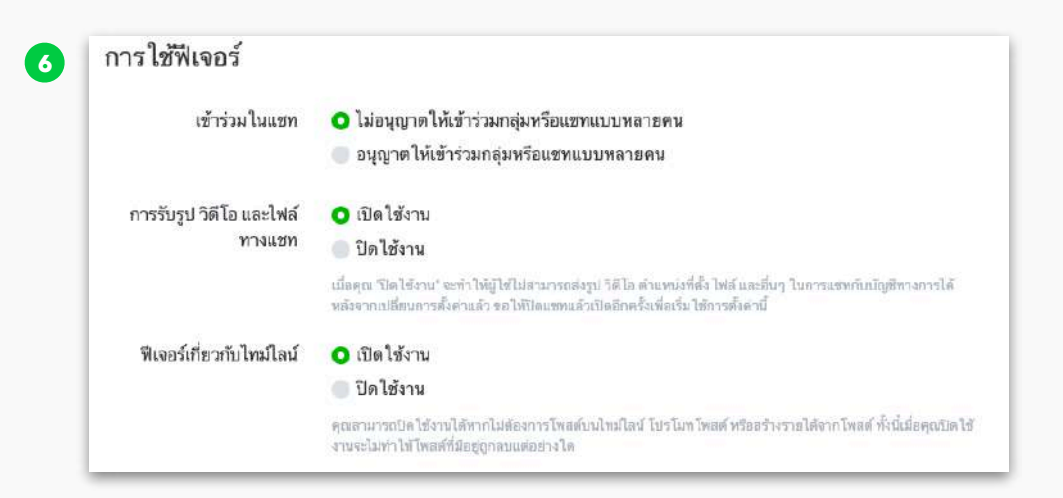

## 7 ตั้งค่า 'ข้อมูลบัญชี'

สามารถดูข้อมูล เบสิค **เอ** พรีเมียม **เอ** และวัตถุประสงค์ในการใช้งาน

#### เบสิค **เ**

แสดงข้อมูลเบสิค ID ของบัญชี LINE Official Account

#### พรีเมียม **เอ**

แสดงข้อมูลพรีเมียม ID ของบัญชี LINE Official Account

#### วัตถุประสงค์ในการใช้งาน

้ตั้งค่าวัตถุประสงค์ในการใช้งาน โดยคลิก '**แก้ไข**' จากนั้นเลือกวัตถุประสงค์ในการใช้งานที่ต้องการ

| 95 S                    |                      |  |
|-------------------------|----------------------|--|
| เบสิค ID                | @050pqech            |  |
| พรีเมียม ID             | @readytowear         |  |
| วัตถุประสงค์ในการใช้งาน | ยังไม่กำหนด<br>แก้ไข |  |

| , P                                                                                                    | เพื่อให้คนรู้จักและมีความสนใจธุรกิจของฉันมากขึ้น   | ~ |
|----------------------------------------------------------------------------------------------------|----------------------------------------------------|---|
|                                                                                                    | เพื่อให้มีคนเข้าชมเว็บไซด์และลงทะเบียน             |   |
| <u></u>                                                                                                    | เพื่อให้ผู้ใช้มาที่ร้านและเป็นลูกด้าประจำ          |   |
| กำหนดวัตถุประสงค์ในการใช้บัญชีทางการ<br>ของอาเ                                                                                                    | เพื่อใช้ไนการดิดด่อสอบถามและแชทกับลูกค้า           |   |
| nn a thairtean an thairtean an thair | เพื่อใช้แทนเว็บไซต์หรือโซเซียลมีเดีย               |   |
|                                                                                                    | เพื่อเพิ่มผู้ที่อาจเป็นลูกค้าหรือกำลังจะเป็นลูกค้า |   |
|                                                                                                    | อื่นๆ                                              |   |

## การจัดการสิทธิ์

## การจัดการสิทธิ์

## ผู้ใช้ LINE สามารถเพิ่มสิทธิ์ในการจัดการ LINE Official Account ได้

## วิธีจัดการสิทธิ์

## คลิกที่ 'ตั้งค่า' ที่แถบเมนูด้านขวาบน

| • • •                                                                                                    |                                                                                                    |                                                    |                                        |
|----------------------------------------------------------------------------------------------------|----------------------------------------------------------------------------------------------------|----------------------------------------------------|----------------------------------------|
|                                                                                                    | -TO-WEAR = @readytowear มี3,164,318 🗣 โดนสการทะบทศัก                                                        | 1,204                                              | win 🕚 nw                               |
| หน้าหลัก การเจ้อส์สระ" ข้อมูลเสีย                                                                                                    | ลึก ไฟน์ไลน์ แสด ไปไปได้ป LINELIVE MyCoston                                                                 | <b>6</b>                                           | នុ ន័រមា                               |
| <ul> <li>สงคมสาม (ชี)</li> <li>สงคมสามายร้างสามาระบบริหาร</li> <li>สำนานสมมายสามาร</li> <li>สำนานสมมายสามาร</li> <li>สำนานสมมายสามาร</li> <li>สามายสามาร</li> <li>สามายสามาร</li> <li>สามายสามาร</li> <li>สามาระบบริมาร</li> <li>สามาระบบริมาร</li> </ul> | ใช้ LINE Official Account<br>ด้องเป็นสมาชิก LINE Family<br>เขตรมย์ และสมันส์หน่งหน่าน เพย PRIMO 0<br>เสียงจ |                                                    | 0                                      |
| - externationalises                                                                                                    | ประกาศ                                                                                                    |                                                    | tud.                                   |
| รษรติโอและสา<br>การ์ตแหนด                                                                                                    | Reschwell Problem on the value in Traight - Outwarth - Cou                                                  | pset"                                              | 06/07/2021 19:12                       |
| 🗇 urfandin 🛛 🔹                                                                                                    | Binsolved Unable to set "New Broadcast"                                                                     |                                                    | 91/07/2021 14:52                       |
| สูปหา<br>มีคาสะสมบลับ                                                                                                    | Sain Mend ada new feature                                                                                   |                                                    | 01/07/2021 10.00                       |
| แบบสัญหางะ<br>() การพัดการค้อมรง -<br>สังหวามศักราชส์องไหม่                                                                                                    | <b>ข้อมูลเชิงลึก</b> 13/07/2021 - 19/07/2021                                                                |                                                    | gofisiku >                             |
| tinung<br>Da-Air<br>El maskennesiage +                                                                                                    | พาส์กัดทั≋ ©<br>3,164,318 เก⊾                                                                               | #ологийа<br>974 + 1974<br>(Посторование Соберание) | รัญเลทิสังแนดครับไม่เป็นการเขต<br>เหตุ |
| © 2011                                                                                                    |                                                                                                    |                                                    |                                        |

## 2. เลื่อนลงมาที่หัวข้อ 'การจัดการสิทธิ์'

เพิ่มหรือเปลี่ยนแปลงสิทธิ์ในการจัดการ LINE Official Account

| LINE Manager Processor                                     | O-WEAR • Groadytowear 🗶 3,154,318 🗣 באנואריזיאפרעראלע בער                                       |        | 🔵 Win 🍙    |
|------------------------------------------------------------|-------------------------------------------------------------------------------------------------|--------|------------|
| หน้าหลัก การแจ้งเดือน ซ้อมูลเชื                            | ลึก ไทม่โลน์ แขท โปรไฟล์ MyCustomer                                                             |        | \$         |
| (2) ตั้งค่า ทั้งค่าบัญชี การจัดการสิทธิ์ ตั้งค่าการดอบกลับ | <b>การจัดการสิทธิ์</b><br>เข้มมะติกไหมีสุขมะจัดการให้ข้องเมาซิกได้ที่มี<br>เ <b>ข้องกับไทด์</b> |        |            |
| Messaging API<br>ข้อมูลลงทะเบียน                           | สมาชิก 67                                                                                       |        | เพิ่มสมาชิ |
| ( <sub>1)</sub> บริการที่เชื่อมต่อ                         |                                                                                                 | ແລສມີນ | แก้ไข      |
|                                                            | Name                                                                                            | แอดมีน | แก้ไข      |
|                                                            | Name                                                                                            | แอดมิน | แก้ไข      |
|                                                            | Name                                                                                            | แอดมีน | แก้ไข      |
|                                                            | Name                                                                                            | แอดมิน | แก้ไซ      |
|                                                            | Name                                                                                            | แอดมิน | แก้ไข      |
|                                                            |                                                                                                 |        |            |

## **3.** การเปลี่ยนแปลงสิทธิ์

เปลี่ยนแปลงสิทธิ์ของแอดมินปัจจุบัน

#### เปลี่ยนแปลงสิทธิ์

้เลือกแอดมินที่ต้องการ จากนั้นคลิก 'แก้ไข' และเปลี่ยนแปลงสิทธิ์ที่ต้องการ

| •••                                                                                    |                                                                                    |        |                 |
|----------------------------------------------------------------------------------------|------------------------------------------------------------------------------------|--------|-----------------|
|                                                                                        | EAR + Groodytowcar £ 3164318 @ โทนเลการเลกมากกับ 198                               |        | 🕒 Wo 🍈 ช่างหลัด |
| หน้าหลัก การแจ้งเดือน ข้อมูลเชิงลึก                                                    | ไทม่ไลน์ แซท โปรไฟล์ MyCustomer                                                    |        | 🌣 ตั้งค่า       |
| (ริ) ตั้งคำ •<br>ตั้งค่าบัญชี<br>การจัดการสิทธิ์<br>ตั้งค่าการสอบกลับ<br>Messadina API | การจัดการสิทธิ์<br>เห็นเมาชิกในบัญชันแจงพราชิทธ์ของเมาชิกได้ที่มี<br>เทียวกับอิทธ์ |        |                 |
| ข้อมูลลงทะเบียน                                                                        | สมาชก 67                                                                           |        | เพมสมาชก        |
| ( <sub>ปี)</sub> , บริการที่เชื่อมต่อ                                                  |                                                                                    | ແອດມິນ | แก้ไข 3         |
|                                                                                        | Name                                                                               | แอดมีน | แก้ไข           |
|                                                                                        | Name                                                                               | ແລສມິນ | แก้ไข           |
|                                                                                        | Name                                                                               | ແອຄມີນ | แก้ไข           |
|                                                                                        | Name                                                                               | ແອສນິນ | แก้ไข           |
|                                                                                        | Name                                                                               | แอดมีน | แก้ไข           |
|                                                                                        | Name                                                                               | แอดมิน | แก้ไข           |
|                                                                                        | Name                                                                               | แอดมิน | แก้ไข           |

| ประเภทสิทธิ์                                                                 | แอดมิน                               | โอเปอเรเตอร <b>์</b> | โอเปอเรเคอร์<br>(ไม่มีอิทธิ์บรอก<br>นคะต์) | <b>ໂວແປອເຈເສອຈ໌</b><br>(ໄມ່ມີສຶກຣີ້ອູຮ້ອນູເ<br>ເຮີ-ເສັກ) |
|------------------------------------------------------------------------------|--------------------------------------|----------------------|--------------------------------------------|----------------------------------------------------------|
| สร้างข้อความและ<br>โพสต์ไทม์ไลน์                                             | ~                                    | ~                    | ~                                          | ~                                                        |
| ส่งข้อความและโพสต์<br>บนไทม์ไลน์                                             | ~                                    | ~                    |                                            | ~                                                        |
| ข้อมูลเชิงลึก                                                                | ~                                    | ~                    | ~                                          |                                                          |
| แก้ไขการตั้งค่าบัญชี                                                         | ~                                    | ~                    | ~                                          | ~                                                        |
| การจัดการสมาชิกปัญชี                                                         | ~                                    |                      |                                            |                                                          |
| ก้ไขสิทธิ์ที่ให้แก่สมาชิก<br>ระเภทสิทธิ์                                     | ານັດູซີ                              |                      |                                            |                                                          |
| / แอดมิน<br>โอเปอเรเตอร์<br>โอเปอเรเตอร์ (ไม่มีสิ)<br>โอเปอเรเตอร์ (ไม่มีสิ) | เอิ้บวอดแคสต์)<br>เชิ้ดข้อมูลเชิงลีเ | n)                   |                                            | บันทึก                                                   |

## **4.** การเพิ่มแอดมิน

#### เพิ่มแอดมินสำหรับจัดการ LINE Official Account

#### ເพิ່ມແວດມັน

เลือกสิทธิ์แอดมินที่ต้องการ โดยคลิก 'เพิ่มสมาชิก' จากนั้นเลือกประเภทสิทธิ์ที่ต้องการ คลิก 'ออกลิ้งก์' และแชร์ให้สมาชิกที่ต้องการ

| •••                                                                    |                                                                                              |        |               |
|------------------------------------------------------------------------|----------------------------------------------------------------------------------------------|--------|---------------|
|                                                                        | SAR ¥©reodytowear £3,164,318 ♥ โทนมหาวาพธารกพีบ, נפא                                         |        | 🧰 wa 🕥 ww     |
| หน้าหลัก การแจ้งเดือน ข้อมูลเชิงลึก                                    | ไทม์ไลน์ แฮท โปรไฟล์ MyCustomer                                                              |        | 🌣 ตั้งคำ      |
| (2) ตั้งค่า •<br>ตั้งค่าบัญชี<br>การจัดการสิทธิ์<br>ตั้งค่าการตอบเกลับ | <b>การจัดการสิทธิ์</b><br>เข้มหมาขิกในนัยชีนละจัดการสิทธิ์ของหมาชิกได้ที่มี<br>เข้มทีมสิทธิ์ |        |               |
| Messaging API<br>ช้อมูลลงทะเบียน                                       | <b>สมาชิก</b> 67                                                                             |        | 4 เพิ่มสมาชิก |
| <sub>(b)</sub> , บริการที่เชื่อมต่อ                                    |                                                                                              | แอดมีน | แก้ไข         |
|                                                                        | Name                                                                                         | ແວດນິນ | แก้ไข         |
|                                                                        | Name                                                                                         | แอดมิน | แก้ไข         |
|                                                                        | Name                                                                                         | แอดมิน | แก้ไข         |
|                                                                        | Name                                                                                         | แอดมิน | แก้ไข         |
|                                                                        | Name                                                                                         | แอดมีน | แก้ไข         |
|                                                                        | Name                                                                                         | ແວສມີນ | แก้ไข         |
|                                                                        | Name                                                                                         | แอดมีน | แก้ไข         |

| ารจดการสทธ                                   |                |                    |                                                   | ×                                                       |
|----------------------------------------------|----------------|--------------------|---------------------------------------------------|---------------------------------------------------------|
| ประเภทสิทธิ์                                 | ແອດນິນ         | โอเปอเรเดอร์       | <b>โอเปอเรเตอร์</b><br>(ไม่มีสิทธิ์บรอด<br>แคสต์) | <b>โอเปอเรเตอร์</b><br>(ไม่มีสิทธิ์ดูข้อมูล<br>เชิงลึก) |
| สร้างข้อความและ<br>โพสด์ไทม์ไลน์             | ~              | ~                  | ~                                                 | ~                                                       |
| ส่งข้อความและโพสต์<br>บนไทม์ไลน์             | ~              | ~                  |                                                   | $\checkmark$                                            |
| ข้อมูลเชิงลึก                                | ~              | ~                  | ~                                                 |                                                         |
| แก้ไขการตั้งค่าบัญชี                         | ~              | ~                  | ~                                                 | $\checkmark$                                            |
| การจัดการสมาชิกบัญชี                         | ~              |                    |                                                   |                                                         |
| ณสามารถมอบสิทธิ์ให้<br>ระเภทสิทธิ์<br>แอดมิน | แก่สมาชิกด้วยก | าารออกลิงก์มอบสิ่ง | าธิ์แล้วส่งให้กับสม                               | าชิกคนนั้น<br>~                                         |
| ลิงก์นี้มีเวลาใช้งาน                         | 24 ชั่วโมงแล   | ะสามารถใช้ได้เท้   | ขยงครั้ง เดียว                                    | ออกลิงก์                                                |
|                                              |                | Î.                 |                                                   |                                                         |

# ตั้งค่าการตอบกลับ

## ตั้งค่าการตอบกลับ

#### เลือก 'ตั้งค่าการตอบกลับ'

ซึ่งจะแสดงสถานะใช้งานโหมดการตอบกลับปัจจุบัน ว่าเป็นสถานะแชท หรือ บอต

| LINE                                                                         | 🕐 🛛 READY-TO-WEAR 🖌 Streadytowear 🛛 🕹 3164318 🔎 🕅 พมพกวาพธาราพัย เวลต                                                                                                    | win ( |
|------------------------------------------------------------------------------|----------------------------------------------------------------------------------------------------|-------|
| state matrice top                                                            | tale balbal ann labht concorn ngcannan                                                                                                    | -     |
| in an an an an an an an an an an an an an                                    | ตั้งคำการตอบกลับ                                                                                                    |       |
| e volerahd<br>datumentels<br>Manapagolo<br>dagaa anden<br>giji ultereldinata | districtionale<br>exercises of the second and disconteness Values and<br>exercises the second distribution of the second distribution of the second distribution |       |
|                                                                              | for an and a second second sec     |       |
|                                                                              | forman field = 0 A<br>0 Is<br>[interaction containing]<br>terms = 0                                                                                                    |       |
|                                                                              | 01+<br>[Éatt Wanage (V)]                                                                                                    |       |
|                                                                              |                                                                                                    |       |

#### 2. ตั้งค่า 'แชท' ในกรณีที่ต้องการใช้แชท ข้อความตอบกลับอัตโนมัติ AI และสมาร์ทแชท

้สามารถตั้งค่าข้อความทักทายเพื่อนใหม่ และ ตั้งค่าอย่างละเอียดเพิ่มเติมได้

#### ข้อความทักทายเพื่อนใหม่

ตั้งค่าเปิด หรือ ปิด การใช้งานข้อความทักทายเพื่อนใหม่ได้ รวมถึงสามารถตั้งค่า ข้อความทักทายเพื่อนใหม่โดยคลิก 'ตั้งค่าข้อความทักทายเพื่อนใหม่'

#### เวลาตอบข้อความ

ตั้งค่าเปิด หรือ ปิด เวลาตอบข้อความ รวมถึงสามารถตั้งค่าเวลาตอบข้อความ โดยคลิก 'กำหนดเวลาตอบข้อความ'

#### วิธีตอบข้อความ

้ตั้งค่าวิธีตอบข้อความแบบ 'แชท (แมนนวล)' หรือ 'สมาร์ทแชท (ข้อความตอบกลับ AI + แมนนวล)'

| ตั้งค่าเบื้องต้น                        |                                                                                                    |
|-----------------------------------------|----------------------------------------------------------------------------------------------------|
| โหมดการคอบกลับ                          | Len                                                                                                    |
|                                         | eseraren letter zuezenlade ladhan tretake bila tennan                                                                                                    |
|                                         | สุดสามารถใส่งการให้ครามสอบราที่ๆ มีป้าในมีโดงสามาร์การสารให้ไร โดงสามา                                                                                                |
| ข้อความทักรายเพื่อนใหม่                 | O sha                                                                                                    |
|                                         | 0 De                                                                                                    |
|                                         | ตั้งท่าขับความทักหายเพื่อนไหม่                                                                                                    |
| ตั้งค่าอย่างละเอียด                     |                                                                                                    |
| เวลาตอบสังความ                          | 0 (De                                                                                                    |
|                                         | O Te                                                                                                    |
|                                         | สำหนดเวลาสอนชื่อความ                                                                                                    |
| <b>18คณะรัดความ</b>                     | (strutuu) weu                                                                                                    |
|                                         | (อาหาร์ทมชาต (รับความคงมากรับ AI + และนวด) (5)<br>โดยแต่ความสุดๆ ได้โดยไปไม่ได้ II ร้างการกระบบใน AC แล้วมาการกระกันกลางสามารถกระบบสุดที่ได้รับการให้โดยาร์ตรายสมส์คม |
| เกี่ยวกับข้อความคณะหนึ่ม Al (กษาวัทมชก) |                                                                                                    |
| เกี่ยวกับข้อความคอบกลับ Al (สมาร์ทอบก)  | and handful                                                                                                    |

## ตั้งค่าการตอบกลับ

## **3.** ตั้งค่า 'บอต' ในกรณีที่ต้องการใช้ข้อความตอบกลับอัตโนมัติ และ Webhook

สามารถตั้งค่าข้อความทักทายเพื่อนใหม่ และ ตั้งค่าอย่างละเอียดเพิ่มเติมได้

#### ข้อความทักทายเพื่อนใหม่

ตั้งค่าเปิด หรือ ปิด การใช้งานข้อความทักทายเพื่อนใหม่ได้ รวมถึงสามารถตั้งค่า ข้อความทักทายเพื่อนใหม่โดยคลิก 'ตั้งค่าข้อความทักทายเพื่อนใหม่'

#### ข้อความตอบกลับอัตโนมัติ

ตั้งค่าเปิด หรือ ปิด ข้อความตอบกลับอัตโนมัติ รวมถึงสามารถตั้งค่าข้อความตอบกลับอัตโนมัติได้ โดยคลิก 'ตั้งค่าข้อความตอบกลับอัตโนมัติ'

#### Webhook

3

้ตั้งค่าเปิด หรือ ปิด Webhook รวมถึงสามารถตั้งค่า Webhook โดยคลิก 'ตั้งค่า Messaging API'

| ดั้งค่าเบื้องต้น         |                                                                                     |
|--------------------------|-------------------------------------------------------------------------------------|
| โหมดการตอบกลับ           | บอต<br>ดแสามารถไข้ข้อความตอบกลับตัด ในอัตและ Webbook ได้ในโหมดบอด                   |
|                          | ้<br><b>แรก</b><br>คุณสามารถไข้แขท ข้อความสอบกลับอัล ในอัติ และสมาร์ทแขทได้ไขโหมดแข |
| ข้อความทักทายเพื่อน ใหม่ | <mark>0</mark> เปิด                                                                 |
|                          | ับท<br>ดั้งคำข้อความทักทายเพื่อน ใหม่                                               |
| ดั้งค่าอย่างละเอียด      |                                                                                     |
| ข้อความตอบกลับอัต โนมัติ | 💮 ເປິດ                                                                              |
|                          | • ปิด                                                                               |
|                          | ตั้งค่าข้อความตอบกลับอัต โนมัติ                                                     |
| Webhook                  | 💿 เปิด                                                                              |
|                          | • ปีค                                                                               |
|                          | Gin Messaging API                                                                   |

การตั้งค่าข้อความ ทักทายเพื่อนใหม่

## ตั้งค่าข้อความทักทายเพื่อนใหม่

ข้อความทักทายเพื่อนใหม่เป็นข้อความที่เด้งไปหาลูกค้าใหม่ที่เพิ่งแอดบัญชีเราโดย อัตโนมัติ แอดมินสามารถ เลือกเปิด หรือปิดข้อความนี้ได้

## การเปิด-ปิดข้อความทักทายเพื่อนใหม่

## เข้าไปที่ 'ตั้งค่า'

| • • •                                                      |                                                                                                    |                                                            |                                           |
|------------------------------------------------------------|----------------------------------------------------------------------------------------------------|------------------------------------------------------------|-------------------------------------------|
|                                                            | -TO-WEAR * Breadytowear £ 3,164,318 @ โพมตาวาทยายาตับ                                                      | DOM                                                        | 🕒 Wn 🌒 ช่ายเคมีล                          |
| หน้าหลัง การะจังส์สระ" ข้อมูลเรีย                          | ลึก ไหน่ไลน์ แสด ไม่ปีได้ส่ LINELIVE MyDuscome                                                             | #.)                                                        | ละ สัมดำ                                  |
| เกรตะครส์     ・                                            | ใช้ LINE Official Account (<br>ด้องเป็นสมาชิก LINE Family<br>สถรรมสีมสาชีอนักร่างสมม.เพช คริศก (ม<br>สถรรม | Clubi .                                                    | 0                                         |
| 🕑 แสนสหร่างการส่วงๆ 💌                                      | ประกาศ                                                                                                    |                                                            | 24                                        |
| ระวดโอและค<br>การ์คและค                                    | ""<br>Blassbood Problem on the value in Traight - Dotreach - Cour                                          | 2001                                                       | 06/07/2021 19:12                          |
| 🗄 infinilio 🔹                                              | Benoived Unable to net 'New Broadcast'                                                                     |                                                            | 01/07/2021 14:52                          |
| gtin<br>ปลาสะสมเส็น                                        | Sain friend ada new feature                                                                                |                                                            | 01/07/2021 10:00                          |
| แกมสิดหลาม<br>() การพิศารฟองแรด<br>รังความศึกรายเพื่อนไหม่ | ข้อมูลเชิงลึก 13/07/2021-79/07/2021                                                                        |                                                            | อุปนาสิม >                                |
| tarung<br>Din-Au<br>Bin-Au<br>Alaster nakker nakker n      | พาร์มไดรัช ©<br>3,164,318 เก⊾<br>แระเป็นเป็น โละเอ                                                         | ซึ่งการรงที่ชื่อ<br>974 - 1976<br>เป็นระโยงาร์ โดนี้สามหลั | รัชบุมตรีสารแสดงที่มีเมื่อมีการแรก<br>แรก |
| © 41141                                                    |                                                                                                    |                                                            |                                           |

- 2. เลือก 'ตั้งค่าการตอบกลับ'
- เลือก 'เปิด' หรือ 'ปิด' ที่ ข้อความทักทายเพื่อนใหม่
- 4. เลือก 'ตั้งค่าข้อความทักทายเพื่อนใหม่' เพื่อแก้ไขข้อความ

|                                                                                                    | READ-TO-WEAK                                                                                                    |          |
|----------------------------------------------------------------------------------------------------|----------------------------------------------------------------------------------------------------|----------|
| LINE Official Associat                                                                                | ● UNEPROMO - @Heteronom # 3354338 ● Teurersteeruntu tore<br>de beded are beded uneurs regularere                                                                                                    | 😨 Wa 🔘 # |
| ig dan<br>Fandal                                                                                      | ตั้งคำการตอบกลับ                                                                                                    | -        |
| e viderethol<br>date vinavetda<br>Managog dir<br>daga medan<br>daga medan<br>daga medan<br>daga medan | divindendu<br>Sværmanne<br>Breverskalska som skalender og som skalender og som s<br>Star skalender og som skalender og som skalender |          |
|                                                                                                    | ส้งทำเหล่างสถามีขอ<br>รังการสถามไปร้อง<br>โรงการสารสารสนให้ไปได้<br>โรงการสารสารสนให้ไปได้ไ<br>ได้เป็นการสารสารสนให้ไปได้ไ<br>ได้เป็นการสารสาร                                                                                                    |          |
|                                                                                                    |                                                                                                    |          |

## ตั้งค่าข้อความทักทายเพื่อนใหม่

สามารถตั้งค่าเป็นข้อความตามที่ต้องการ เช่น ข้อความ สติกเกอร์ รูปภาพ คูปอง ริชเมสเสจ ริชวิดิโอเมสเสจ วิดิ โอ ข้อความเสียง แบบสแบถาม หรือ การ์ดแมสเสจ ได้ตามต้องการ สูงสุดถึง **ร** บอลลูน

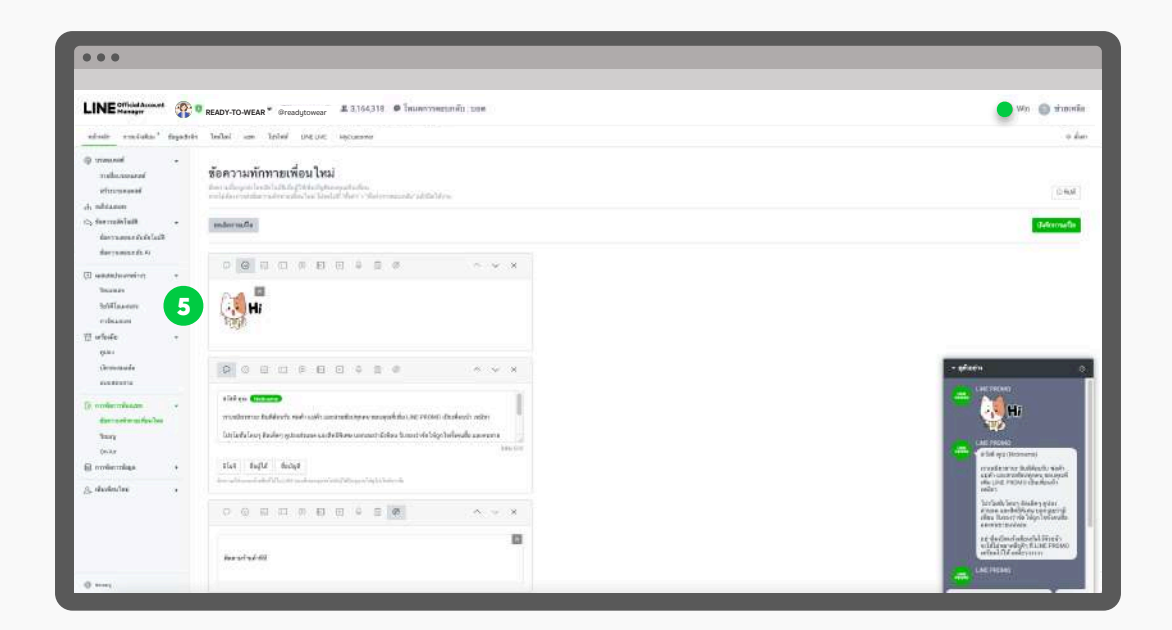

นอกจากนี้ยังสามารถเลือกให้ 'ชื่อผู้ใช้' ปรากฏในข้อความ เพื่อให้การทักทายดูเป็นกันเองยิ่ง ขึ้น ซึ่งระบบจะดึงชื่อ LINE หรือ Display Name ของลูกค้ามาโดยอัตโนมัติ

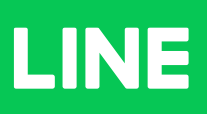